# **GIGABYTE**<sup>™</sup>

# S1080

# USER'S MANUAL

Español

V2.0

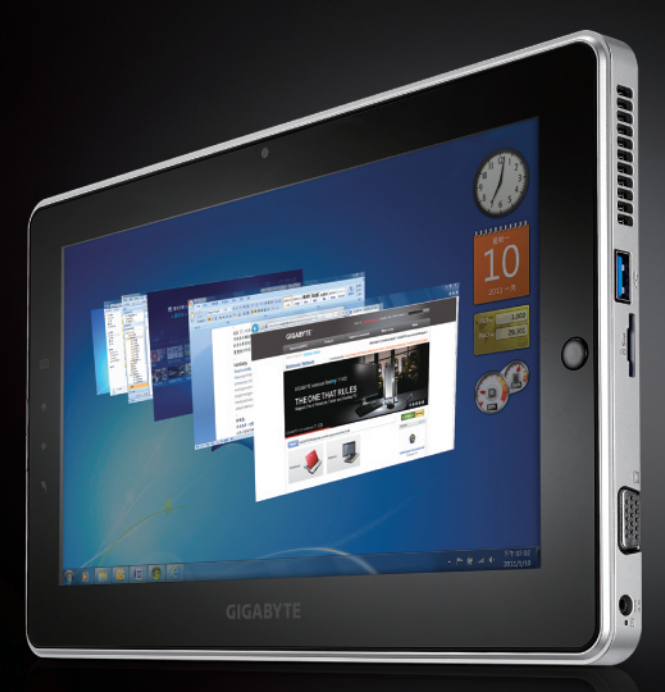

\* Images Used for Reference Only

#### Felicitaciones por la compra de GIGABYTE Table PC.

Esta Guía Instalación Rápida le ofrecerá la información para la instalación correcta de su equipo. Para más detalles de información por favor, visite nuestro página de website: www.gigabyte.com. Todas las especificaciones están sujetas a cambios, sin previo aviso del fabricante.

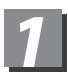

### Acesorios Suministrados

Adaptador de CA

Manual

Maletín (Opcional)

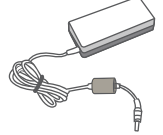

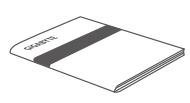

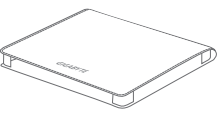

Cable de Alimentación

CD (Incluye Drivers y Guía de usuario)

Tarjeta de Garantía Global

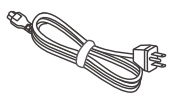

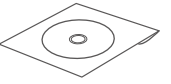

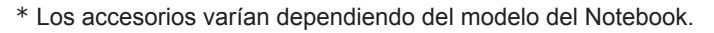

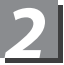

## Usando GIGABYTE Table PC por primera vez:

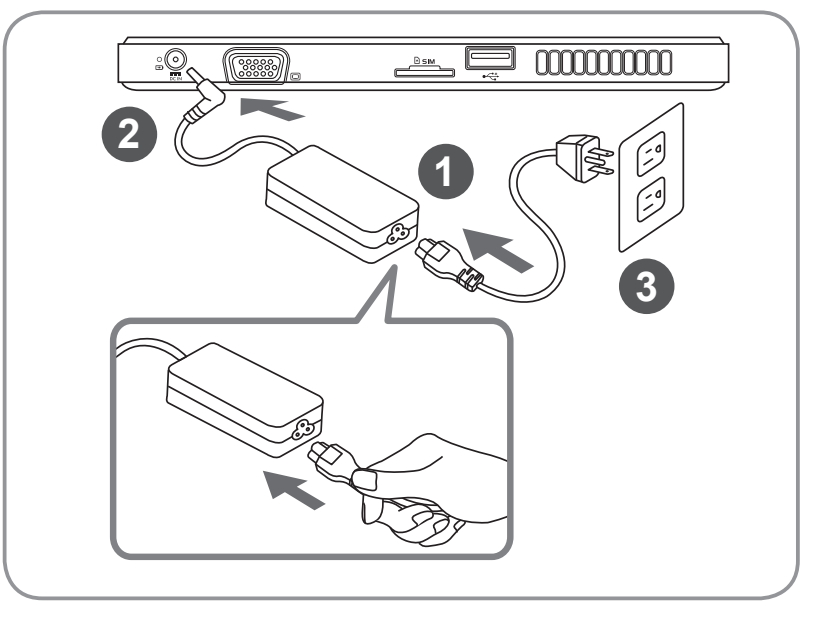

- 1 Conectar el Fuente al adaptador de Cable de Alimentación (AC)
- 2 Conectar el adaptador AC al conector DC-in Jack del Table PC.
- Conectar el Cable de Alimentación al corriente
- 4 Presionar el Botón de Encender en el Table de PC GIGABYTE.

## Conociendo Table PC GIGABYTE- S1080

#### Vista Panoramica

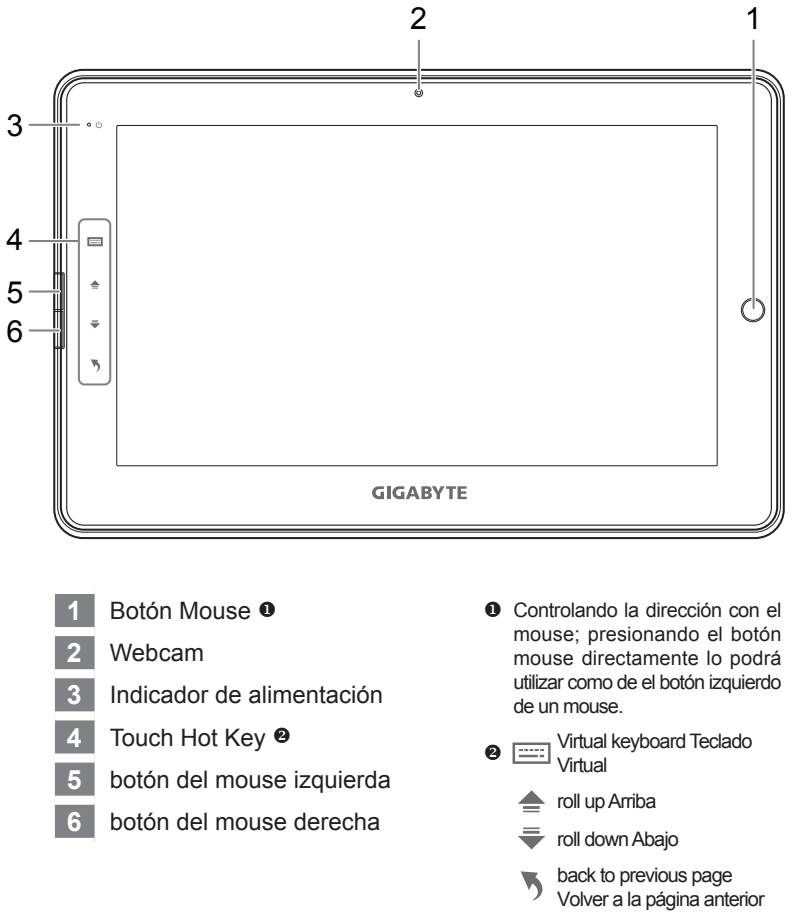

Precionando: "Click izquierda + Click derecha del mouse + Botón del Mouse" tiene como función de "Ctrl+Alt+Del"

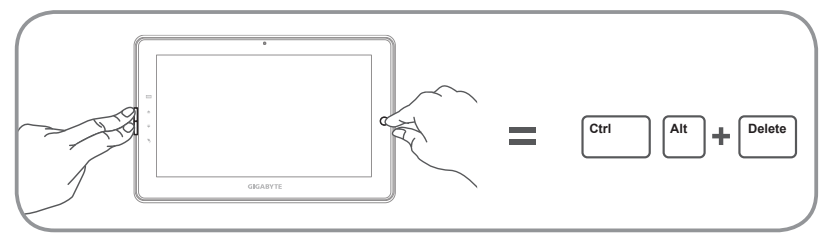

Español <sup>5</sup>

#### Vista por Encima

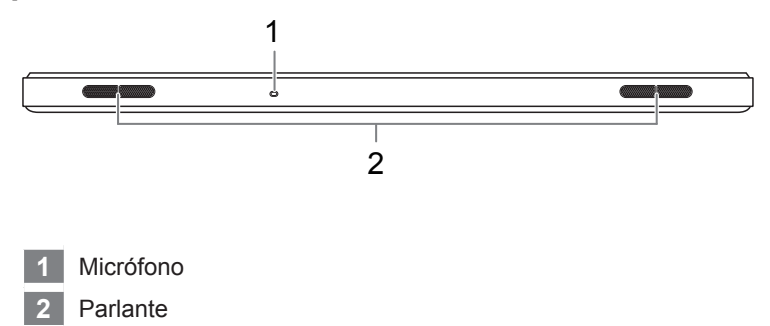

#### Vista Izquierda

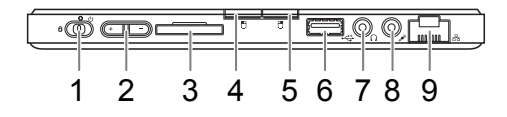

- 1 Botón de Encendido
- 2 Control de volumen
- 3 Lector de Tarjeta SD
- 4 Botón de Mouse Izquierda
- 5 Botón de Mouse Derecha
- 6 Puerto de USB
- 7 Auricular
- 8 Micrófono
- 9 Puerto de Ethernet

- Presione "+" o "-" para controlar el volume.
  - Presione y realice el botón de encendido para abrir el Sistema de Operación.
    Presione "-" para entrar al Sistema de Restaurar del GIGABYTE. Use el Botón de Mouse para operar Sistema de Restaurar del GIGABYTE.
  - Presione y realice el botón de encendido para abrir el Sistema de Operación.
    Presione "+" para entrar al Sistema de Utilidad de la Disposición de BIOS del GIGABYTE. Recomendamos usar el Teclado USB para utilizar para las funciones del BIOS de la creación bajo utilidad de la disposición del BIOS del GIGABYTE.

#### Vista Derecha

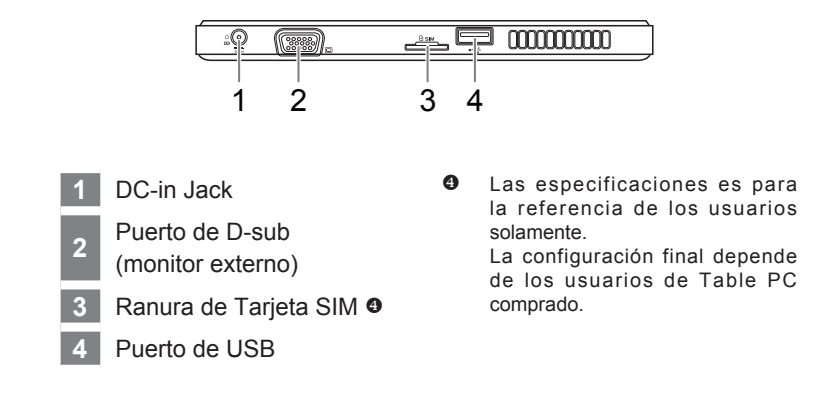

#### Vista de Base

| , 00 |                                                                                                    | 0       |          |         |      |        |         | 0 | 00000000 |  |
|------|----------------------------------------------------------------------------------------------------|---------|----------|---------|------|--------|---------|---|----------|--|
|      |                                                                                                    |         |          |         |      |        |         |   |          |  |
|      |                                                                                                    |         |          |         |      |        | 1       |   |          |  |
|      |                                                                                                    |         |          |         |      |        |         |   |          |  |
| 1    | Puerto                                                                                                    | de cone | cción de | Docking | y Ex | tra Ba | ateria. | 6 |          |  |
| 6    | Las especificaciones es para la referencia de los usuarios solamente.<br>La configuración final depende de los usuarios de Table PC comprado. |         |          |         |      |        |         |   |          |  |

## 4 Aplicación de GIGABYTE Software

#### GIGABYTE Smart Manager

Usted puede activar el "Smart Manager" del GIGABYTE con el doble click en el icono en el escritorio que esta instalado del sistema de la operación. El "Smart Manager" del GIGABYTE es un interfaz de control icono-basado, permitiendo a usuarios facilmente tener acceso al sistema común fijado así como utilidades de la exclusiva del GIGABYTE. Obsérvese por favor que el interfaz del "Smart Manager" del GIGABYTE, los iconos, las utilidades y las versiones del programa "Smart Manager" pueden variar basado en los modelos comprados. Por favor, tenga en cuenta que el "Smart Manager" del GIGABYTE será según la versión comprada segun sus modelos.

#### ■ GIGABYTE Smart Recovery (Sistema rápida para restaurar)

- Si la máquina que usted compra tiene ya el sistema de la operación instalada, usted puede restaurar el sistema de nuevo a defecto de la fábrica usando la recuperación con el "Smart Recovery" del GIGABYTE. Obsérvese por favor que el interfaz de la restauración del GIGABYTE, los iconos, las utilidades y las versiones del programa "Smart Recovery" pueden variar basado en los modelos comprados. Por favor tenga en cuenta que el "Smart Recovery" del GIGABYTE según la versión comprada segun sus modelos.
- Obsérvese por favor que los datos personales no serán guardados después de la recuperación, recuerdan por favor hacer copia de los datos antes de funcionar esta función.
- Active GIGABYTE Smart Recovery y Utilidad de la disposición BIOS
  - Presione y realice el botón de encendido para abrir el Sistema de Operación. Presione "-" para entrar al Sistema de Restaurar del GIGABYTE. Use el Botón de Mouse para operar Sistema de Restaurar del GIGABYTE.
  - Presione y realice el botón de encendido para abrir el Sistema de Operación. Presione "+" para entrar al Sistema de Utilidad de la Disposición de BIOS del GIGABYTE. Recomendamos usar el Teclado USB para utilizar para las funciones del BIOS de la creación bajo utilidad de la disposición del BIOS del GIGABYTE.

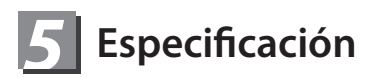

| Artículo            | Especificación                                                                                                    |  |  |  |  |
|---------------------|----------------------------------------------------------------------------------------------------|--|--|--|--|
| CPU                 | Intel <sup>®</sup> Atom™ Processor                                                                                                    |  |  |  |  |
| OS                  | Genuine Windows <sup>®</sup> 7 Compliant                                                                                                    |  |  |  |  |
| Pantalla-Resolución | 10.1" 1024x600 LED backlight                                                                                                    |  |  |  |  |
| Memoria             | DDRIII SO-DIMM*1 (Max 2GB)                                                                                                    |  |  |  |  |
| Chipset             | Mobile Intel <sup>®</sup> NM10 Express Chipsets                                                                                                    |  |  |  |  |
| Disco duro          | 250/320 GB 2.5" 7mm SATA HDD 5400rpm                                                                                                    |  |  |  |  |
| Audio               | 1.5 Watt Speakers*2 1.5 Watt Parlantes*2                                                                                                    |  |  |  |  |
| I/O Puertos         | USB(2.0)*2, D-Sub, RJ45, Mic-in, Earphone-out, Salida<br>Audifono SD card reader, DC-in Jack, Puerto del Docking<br>Station / Puerto para extra Batería y Ranura de tarjeta SIM.* |  |  |  |  |
|                     | 10/100/1000 Mbps Ethernet Base-T                                                                                                    |  |  |  |  |
| Communications      | 802.11b/g/n Wireless                                                                                                    |  |  |  |  |
|                     | Bluetooth V3.0 + HS                                                                                                    |  |  |  |  |
| Cámara              | 1.3 Mega Pixel                                                                                                    |  |  |  |  |
| Batería             | Li-ion 2 -Celdas                                                                                                    |  |  |  |  |

\* Las especificaciones es para la referencia de los usuarios solamente.

La configuración final depende de los usuarios de Table PC comprado.

6 Incluye

#### Garantía y servicio :

Garantía, Servicio e información relacionado. Por favor, observe a la tarjeta de Garantía o a la página de website de GIGABYTE adjuntado debajo.

Preguntas Frecuentes :

Dudas o preguntas frecuentes. Por favor, dirijirse a la página de website adjuntado debajo.

http://www.gigabyte.com/support-downloads/faq.aspx

## www.gigabyte.com